## How to sign up

- 1. Go to http://www.squadintouch.co.uk/
- 2. Click on the sign up / sign in button and then click Sign in or join us for free

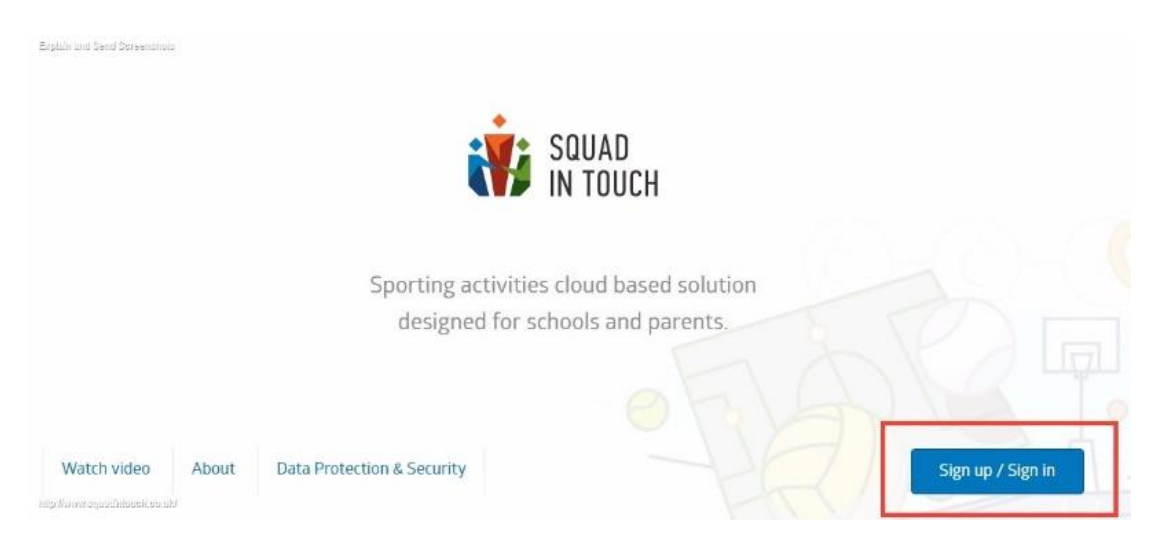

## 3. Then input all the correct information

| -                                                                                                    |                                                                                                    |  |  |
|----------------------------------------------------------------------------------------------------|----------------------------------------------------------------------------------------------------|--|--|
| Enter your contact details and choose a password you                                                                                                    | Surname                                                                                                    |  |  |
| Wish to use for logging in to your account.<br>We ask you to provide your valid mobile phone number<br>and email address.<br>We'll use your mobile phone number and email address                        | Email                                                                                                    |  |  |
| to send you activation codes.<br>You cannot work in the system unless you verify your<br>email address and phone number using these codes.<br>You will also use your email address for logging in to the | Mobile phone                                                                                                    |  |  |
| system.                                                                                                    | +44 🗸                                                                                                    |  |  |
|                                                                                                    | Password                                                                                                    |  |  |
|                                                                                                    | Confirm password                                                                                                    |  |  |
|                                                                                                    | Having trouble signing up? Email us                                                                                         |  |  |
|                                                                                                    | I have read and agree to the Privacy Policy, Terms and Conditions<br>and<br>Acceptable Use Policy                           |  |  |
|                                                                                                    | I agree to receive emails such as relevant news, updates and offers from SquadInTouch Limited (trading as SquadInTouch.com) |  |  |
|                                                                                                    | carefully selected third parties companies                                                                                  |  |  |
|                                                                                                    | Cancel                                                                                                    |  |  |
| lps://app.squadintouch.com/#register                                                                                                    |                                                                                                    |  |  |

- 4. Once you have entered all of the correct information, you will receive a text and email notification to verify your identity. The email address must be the same email as the one you have provided the school.
- 5. If you don't receive one, let a member of the Squad In Touch support team know. <u>support@squadintouch.co.uk</u>

| Explain and Send Sereenshols Sign up for Sq                                                                                                    | uad In Touch                                                                                                    |
|----------------------------------------------------------------------------------------------------|----------------------------------------------------------------------------------------------------|
| Personal User Permissions Finish<br>Details Verification Setup Finish<br>Activation codes were sent to your email address and<br>mobile phone. Please, enter them below to complete<br>the registration. | Email Verification Code<br>Email code<br>We have sent your verification letter to<br>Wrong emails<br>Phone Verification Code<br>Phone code<br>Wong prome two verification sms to +447<br>Send code again.<br>Wrong prome number?<br>Having trouble signing up?Email us |
| hilps://app.squadintouch.com/#register                                                                                                    |                                                                                                    |
| Explain and Send Screenshols Sign up for Sq                                                                                                    | uad In Touch                                                                                                    |
| Personal User Permissions Finish<br>Details Verification Setup                                                                                                    | Email Verification Code                                                                                                    |
| •                                                                                                    | 082272 Verify                                                                                                    |
| Activation codes were sent to your email address and<br>mobile phone. Please, enter them below to complete<br>the registration.                                                                          | We have sent your verification letter to<br>Ibennett-44@squadintouch.co.uk<br>Send code again.<br>Wrong email?<br>Phone Verification Code<br>010054<br>Having trouble signing up?Email us                                                                              |
| https://app.squadintouch.com/#register                                                                                                    |                                                                                                    |

6. Choose your school role and select the school you are a part of - if you have multiple roles then his can be sorted later, after your initial sign up is completed.

| SQUAD<br>In Touch                                              |                                                           | Log Out                                                    |
|----------------------------------------------------------------|-----------------------------------------------------------|------------------------------------------------------------|
|                                                                | Sign up for S                                             | quad In Touch                                              |
| Personal User Permissions Finish<br>Details Verification Setup | Join as:                                                  |                                                            |
|                                                                | Parent                                                    |                                                            |
|                                                                |                                                           | ○ School Admin                                             |
|                                                                | Please choose the role and school you would like to join. | School Manager                                             |
|                                                                | If you wish to get more than one role at the same school  | O PE Teacher                                               |
|                                                                | them and you will be able to request more permissions     | O Coach                                                    |
|                                                                | once your account has been confirmed.                     | ○ Student                                                  |
|                                                                | Please enter your postcode                                |                                                            |
|                                                                |                                                           | Mid Holmwood School                                        |
|                                                                |                                                           | Haven't found your school? Email us and<br>we will add it! |
|                                                                |                                                           | House name                                                 |

7. Then enter the details of your child, their house name, form group and their first and last name

| ○ Student                                                      |     |  |  |
|----------------------------------------------------------------|-----|--|--|
| Please enter your postcode                                     | • × |  |  |
| Mid Holmwood School                                            | •   |  |  |
| Haven't found your school? <b>Email us</b> and we will add it! |     |  |  |
| Ayrton                                                         | •   |  |  |
| I MPP                                                          | •   |  |  |
| Dom                                                            |     |  |  |
| Johns                                                          |     |  |  |
| Comment                                                        |     |  |  |
|                                                                |     |  |  |
| Add child Continue                                             |     |  |  |

- 8. If you have more than one child at the same or another school, just click 'Add child'
- 9. Then click 'Continue' and wait to be accepted. This could take a couple of days as it is up to the school to check your credentials and then accept you.